## PAS A PAS N°5

Comment modifier ou compléter son inscription et ses contrats temps pour une rencontre USEP d'endurance par groupe usep94.fr

Sur la page d'accueil du site, cliquez sur la rubrique bleue « enseignants » située dans le cadre intitulé « Espaces Dédiés » en haut à droite.

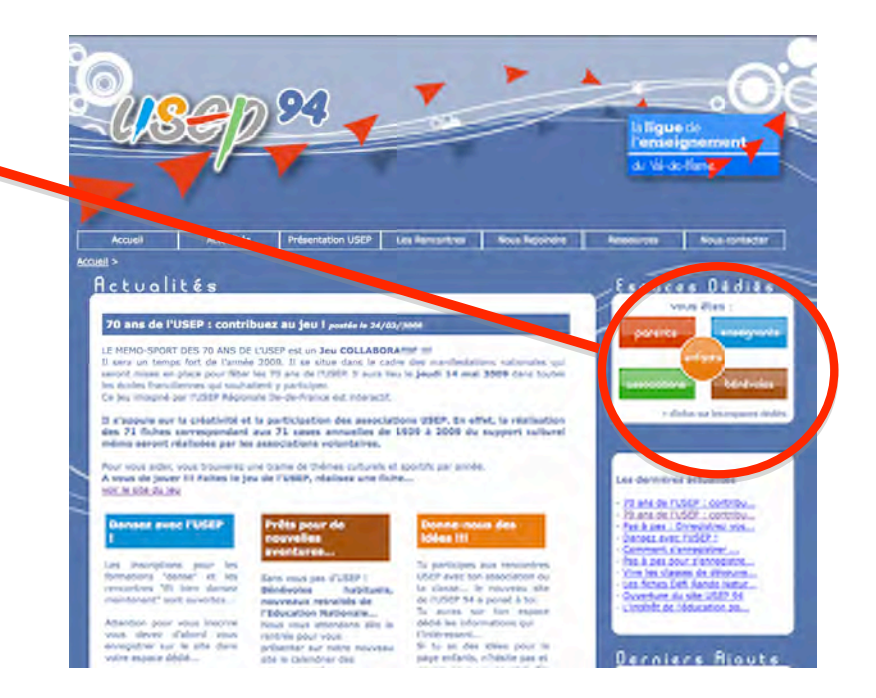

Sur cette page vous devez entrer vos identifiants et codes d'accès, choisis lors de votre première inscription.

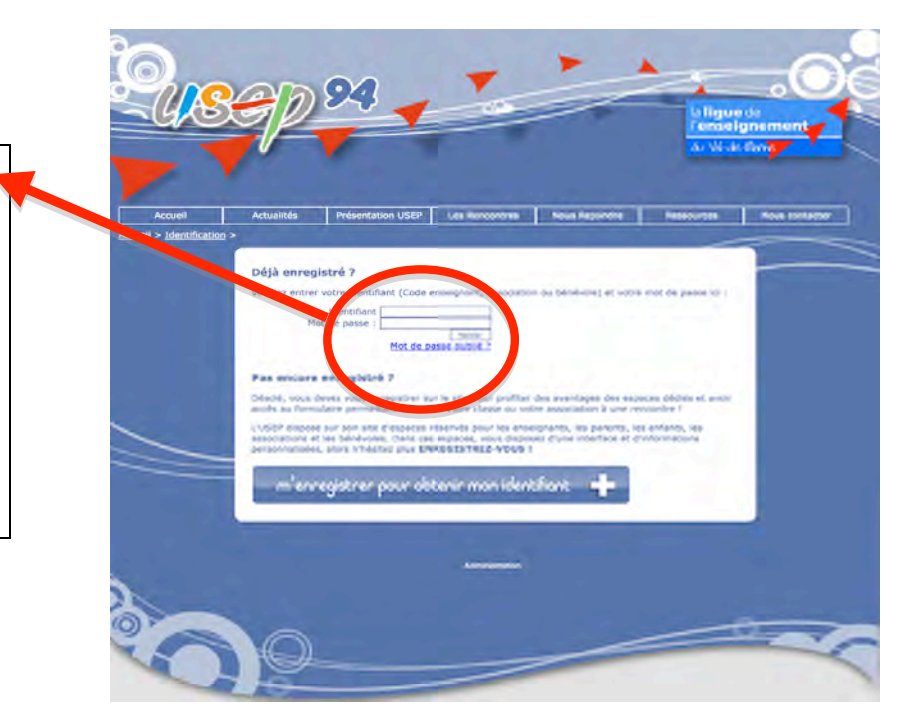

Sur la page suivante cliquez sur le cadre bleu sur la droite de l'écran intitulé «Accéder à votre espace membre »

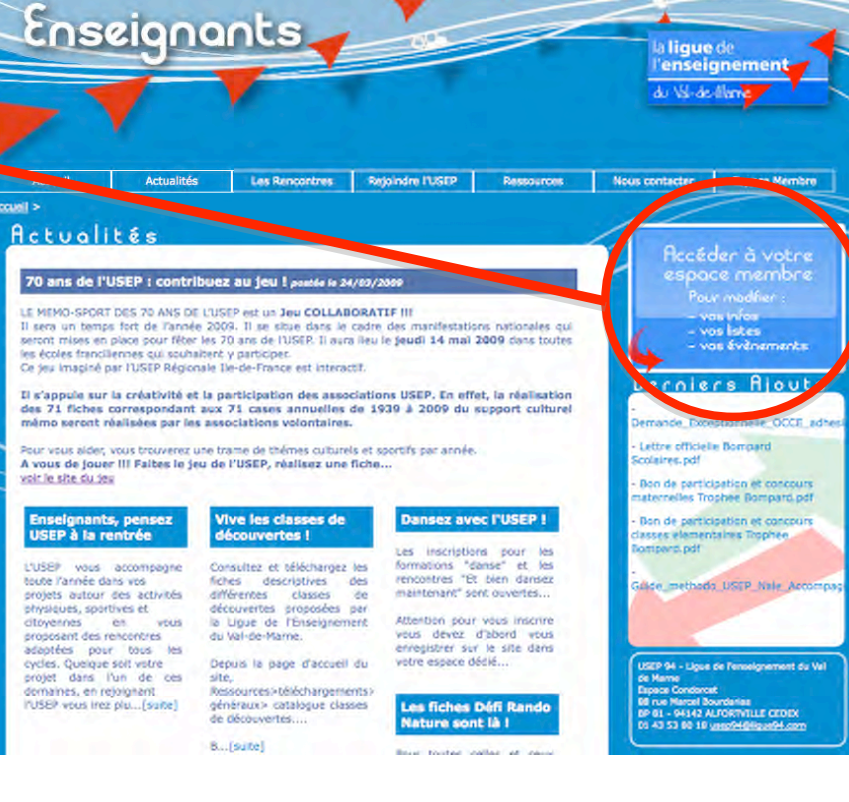

Sur cette page, cliquez sur « mes évènements ».

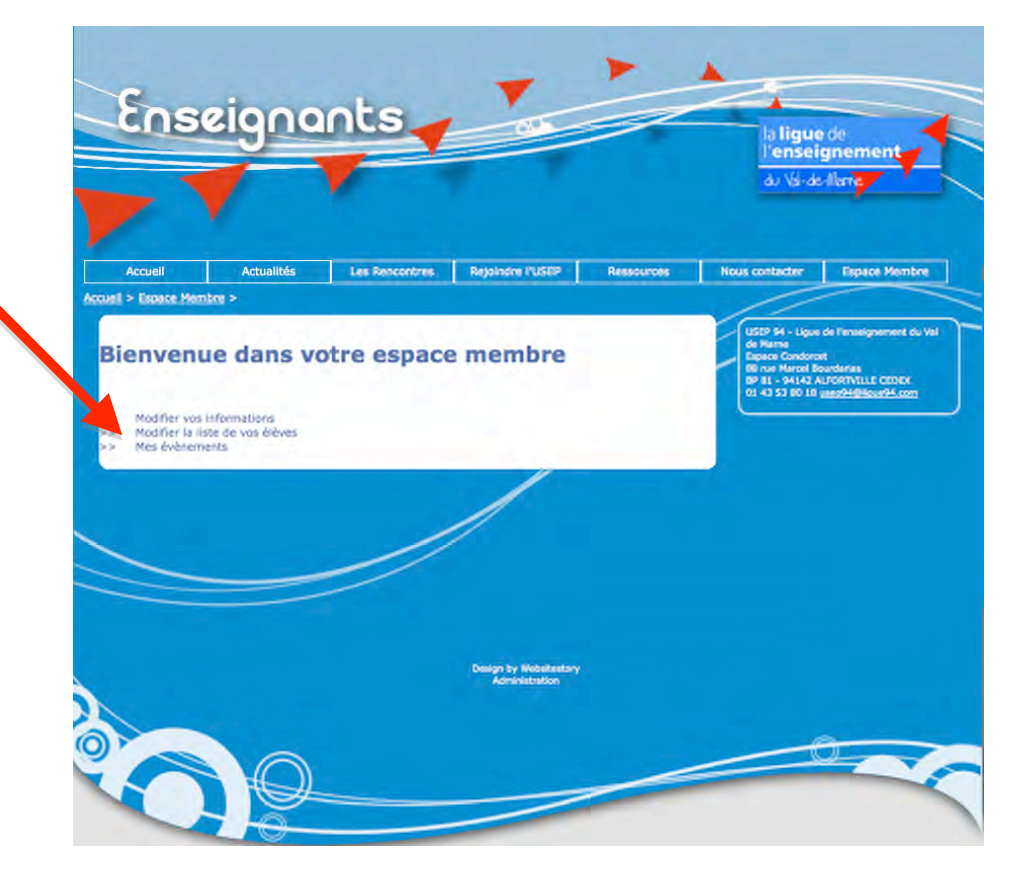

<text>

A partir de cette étape vous verrez apparaître votre formulaire d'inscription.

Vous devrez être attentif afin de remplir <u>tout les champs</u> qui vous sont proposés.

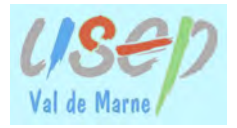

## FORMULAIRE ENDURANCE PAR GROUPE USEP 94

Introduction du formulaire avec les dernières consignes et rappel des informations sur la rencontre... A lire absolument !

## Endurance USEP par groupe Sucy

le 13/12/2012

Inscriptions : du 05-10-2012 au 77-11-2012 Validation par l'USEP94 : le 28-21-2012 Lieu : Parc des Sports de Socy Type : CIII TS Public : Usépiens et Eccles publiques du Val-de-Marne Nombre de places : 1100

Merci de compléter ou d'actualiser les différents renseignements de ce formulaire.

ATTENTION : distance : 1500 m, initialement la distance annoncée était 1700 m , suite aux tests navette mis en place en classes, il a été décidé de modifier la distance pour une meilleure correspondance avec le tableau temps/distance.

Dès que votre inscription sera confirmée vous recevrez une pré-attribution avec des numéros de dossards que vous pourrez alors compléter dans le tableau.

En attendant identifiez vos groupes avec un numéro de votre choix (le plus simple de 1 à 10).

En effet, pour saisir les contrats temps de vos groupes vous devrez obligatoirement avoir saisi au préalable un numéro de groupe dans la première colonne du tableau...

En cas de difficultés n'hésitez pas à me contacter au 06 60 92 66 85.

Bonne fin de préparation

Eric PIEDFER-QUÊNEY

## Tableau :

1ere colonne : attention il faut impérativement indiquer un N° de groupe (au libre choix de l'enseignant) sinon les données ne seront pas enregistrées

| Effectif des éleves : 0<br>26<br>Effectif encadrement : ch<br>Enseignant(s) : 0 co<br>Animateur(s) USEP :0<br>Parent(s) : 0<br>Autre(s) : 0 | ème colonne : il fau<br>noisissez parmi ceu<br>onfirmation de votr                                                     | dra indiquer le l<br>x que l'USEP voi<br>re inscription.<br>3 <sup>ème</sup> co | N° de dossa<br>us attribuer<br>olonne : insc                | rd que vous<br>ra avec la<br>crire 1500 (sa                      | ns le m)                               |
|----------------------------------------------------------------------------------------------------|----------------------------------------------------------------------------------------------------|---------------------------------------------------------------------------------|-------------------------------------------------------------|------------------------------------------------------------------|----------------------------------------|
| Groupe N° (attribué librement par                                                                                                    | N° de dossard uttribué par                                                                                             | Distance saisir 1500                                                            | Temps contrat OBLIGATOIREMENT en                            |                                                                  | n                                      |
| l'enseignant)                                                                                                    | I'USEP) (sans m)                                                                                                    |                                                                                 | hh:mm:ss                                                    |                                                                  | _                                      |
|                                                                                                    |                                                                                                    |                                                                                 | 00                                                          | 00 00                                                            | _                                      |
|                                                                                                    |                                                                                                    |                                                                                 |                                                             | 00 00                                                            | _                                      |
|                                                                                                    |                                                                                                    |                                                                                 |                                                             | 00 00                                                            | _                                      |
|                                                                                                    |                                                                                                    |                                                                                 | 00                                                          | 00 00                                                            | _                                      |
|                                                                                                    |                                                                                                    |                                                                                 | 00                                                          | 00 00                                                            | _                                      |
|                                                                                                    |                                                                                                    |                                                                                 | 00                                                          | 00 00                                                            |                                        |
|                                                                                                    |                                                                                                    |                                                                                 | 00                                                          | 00 00                                                            |                                        |
|                                                                                                    |                                                                                                    |                                                                                 | 00                                                          | 00 00                                                            |                                        |
|                                                                                                    |                                                                                                    |                                                                                 | 00                                                          | 00 00                                                            |                                        |
|                                                                                                    |                                                                                                    |                                                                                 | 00                                                          | 00 00                                                            |                                        |
| Nombre de groupe(s) sur 1500 m :                                                                                                    | 1 • Vaeux 2 • Vaeux 3<br>4 <sup>ème</sup><br>que<br>Seco                                                               | colonne : inscri<br>lque soit le temp<br>ondes s'écrit 00                       | ire le contro<br><mark>ps</mark> , par exer<br>) :09 :15    | at temps avec<br>nple pour 9 m                                   | : <mark>8 chiffres</mark><br>inutes 15 |
| Selectionnez le type de transport utilisé :<br>**cas particulier signalé dans la circu                                                      | Transports en commun -                                                                                                 |                                                                                 |                                                             |                                                                  |                                        |
| Commentaire sur le transport utilisé :                                                                                                    |                                                                                                    |                                                                                 |                                                             |                                                                  |                                        |
| Commentaire général :<br>Valider                                                                                                    | ue :<br>lar défaut l'USEP v<br>lasse ce qui perme<br>lèves.<br>lous n'êtes pas obli<br>pien dans le tableau<br>proupe. | vous attribuera<br>t largement de f<br>gés de tous les<br>du formulaire l       | une plage de<br>faire des gr<br>utiliser, en<br>e numéro re | e 10 numéros<br>oupes de 2, 3<br>revanche indi<br>etenu pour cho | par<br>ou 4<br>quez<br>aque            |
| • k                                                                                                    | ropositions des me                                                                                                    | nus déroulant.                                                                  | uemandees                                                   | en cliquant si                                                   | JI' 165                                |